# <u>การจัดการหนังสือราชการ</u>

# <u>ด้วยระบบรับหนังสือราชการ</u>

<u>โดย</u>

<u>สำนักส่งเสริมวิชาการและงานทะเบียน</u> <u>มหาวิทยาลัยเทคโนโลยีราชมงคลสุวรรณภูม</u>ิ

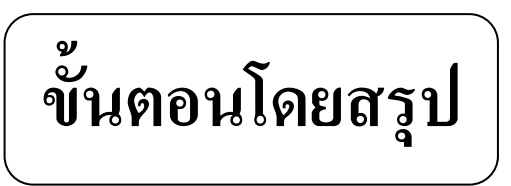

| 1. หน้าจอหลักของระบบรับหนังสือราชการ | หน้า 3 |
|--------------------------------------|--------|
| 2. การบันทึกข้อมูล                   | หน้า 4 |
| 3. การค้นหาข้อมูล                    | หน้า 5 |
| 4. การเรียกดูรายงาน                  | หน้า 6 |
| 5. จัดทำโดย                          | หน้า 7 |

## ระบบรับหนังสือราชการ

| เปียนกับ เขาที่หนังสือ จงวันที่ เรื่อง<br>1   13 ธันาวอม 2555 ©+<br>                                                                                                    |
|----------------------------------------------------------------------------------------------------|
| 1 13 ขับวาคม 2555 ₪-<br>จาก การปฏิบัติ หมายเหตุ<br>หาร้อมูล เลขทิพน์มีอ - คำคัน Key Enter<br>นไข เรืองคำคับ มากไปหานีอยู - ● เดือน อับวาคม 2555 丹 © ปี 2555 丹 © ทิ้ฏขมต |
| หาข้อมูล เองที่หน้มขือ - คำคัน Key Enter<br>นไข เรียงจำคับ มากไปหานีอยู - ● เลือน อีนาาคม 2555 丹 ◯ มิ 2555 丹 ◯ หิ้มหมด                                                  |
| หาร์สมูข เอยทีทเมิสือ • ดำดัน Key Enter<br>มใช เรียงตำดับ มากไปทานีอย - ● เดือน อีนาาคม 2555 🕂 O ปี 2555 🦂 O หิ้ฏหมด                                                    |
| หาข้อมูล เลขทีทย์มีสือ • ศำคัน Key Enter<br>นปีช เรียงคำคือ มากไปทาน์อย • ๏ เดือน อีนาาคม 2555 🔅 O ปี 2555 🗟 O ที่มหมด                                                  |
| นปีช เรียงสำลับ มากไปหาน้อย - 🖲 เลือน : อันาาคม 2555 🗧 🔿 D 2555 🗧 🔿 ที่อหมด                                                                                             |
|                                                                                                    |
| นะเบษมายายายายายายายายายายายายายายายายายายาย                                                                                                    |

### 1. หน้าจอหลักของระบบรับหนังสือราชการ

### <u>คำอธิบาย</u>

- ส่วนที่ 1 เมนูควบคุมการทำงานของระบบ
- ส่วนที่ 2 การกรอกข้อมูล
- ส่วนที่ 3 การค้นหาข้อมูล
- ส่วนที่ 4 การแสคงข้อมูล

#### การบันทึกข้อมูล

2.1 กรอกรายละเอียคลงในช่องว่างที่ต้องการ

| 😣 ระบบรับหนังสือ | จะบบบับหนังสือราชการ v.1 - [บันถึกบับหนังสือ] |                 |         |    |          |  |  |  |  |
|------------------|-----------------------------------------------|-----------------|---------|----|----------|--|--|--|--|
|                  | Ì                                             | Ċ               |         |    |          |  |  |  |  |
| บันทึกรับหนังสือ | รายงานรับหนังสือ                              | ออกจากระบบ      |         |    |          |  |  |  |  |
| ทะเบียนรับ       | เฉขที่หนังสือ                                 | <b>ลงวันที่</b> | เรื่อง  |    |          |  |  |  |  |
| 1                |                                               | 13 ธันวาคม      | 2555 💷  |    |          |  |  |  |  |
| ถึง              |                                               | จาก             | การปฏิบ | ดิ | หมายเหตุ |  |  |  |  |
|                  |                                               |                 |         |    |          |  |  |  |  |
|                  |                                               |                 |         |    |          |  |  |  |  |
|                  |                                               |                 |         |    |          |  |  |  |  |

- 2.2 เมื่อกรอกข้อมูลกรบแล้ว ให้กดปุ่ม "บันทึก"
   2.3 หาว<sup>4</sup>.<sup>19</sup>
- 2.3 หากไม่ได้กรอกเลขที่หนังสือและชื่อเรื่อง โปรแกรมจะปรากฏหน้าจอแจ้งเตือน

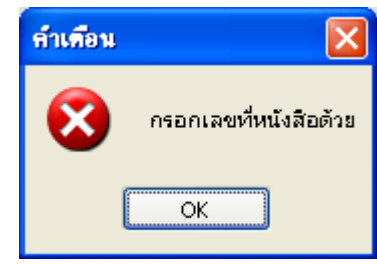

- 2.4 หากต้องการกรอกข้อมูลใหม่ให้กดปุ่ม "เริ่มใหม่"
- 2.5 ข้อมูลที่บันทึกแล้วจะปรากฏด้านล่าง

| ทะเบียนรับ                                                                                              | ที่              | ลงวันที่ | จาก                      | เรื่อง                       | ถึง                    | การปฏิบัติ                  | หมายเหตุ                     |  |  |
|----------------------------------------------------------------------------------------------------|------------------|----------|--------------------------|------------------------------|------------------------|-----------------------------|------------------------------|--|--|
| 1311                                                                                                    | ศธ 0585.07/835   | 01/06/55 | กองบริหารทรัพยากรนนทบุรี | ส่งรายชื่อนักศึกษาพ้นสภาพเ   | อธิการบดี ผ่าน ผอ.สวท. |                             | มอบปวีณาตรวจสอบก่อน 6/       |  |  |
| 1309                                                                                                    | ศธ 0585.07/845   | 05/06/55 | กองบริหารทรัพยากรนนทบุรี | ลงนาม Transcript             | ผอ.สวท.                | มอบงานตรวจสอบ 6/6/55 เ      |                              |  |  |
| 1305                                                                                                    | ศธ 0585.09/1005  | 01/06/55 | คณะครุศาสตร์อุตสาหกรรม   | ขอส่งรายชื่อนักศึกษาผู้สอบผ่ | ผอ.สวท.                |                             |                              |  |  |
| 1304                                                                                                    | ศธ 0585.11/731   | 05/06/55 | คณะบริหารธุรกิจและเทคโน  | ขอส่งผลสัมภาษณ์บุคคลเข้า     | ผอ.สวท.                | มอบงานรับเข้า 6/6/55 เวล    |                              |  |  |
| 1303                                                                                                    | ศธ 0585.11/724   | 05/06/55 | คณะบริหารธุรกิจและเทคโน  | ขอส่งใบประกาศนียบัตรที่ลง    | ผอ.สวท.                | มอบงานตรวจสอบ 6/6/55 เ      | ศูนย์สุพรรณบุรี              |  |  |
| 1302                                                                                                    | ศธ 0585.11/723   | 05/06/55 | คณะบริหารธุรกิจและเทคโน  | ขอส่งใบประกาศนียบัตรที่ลง    | ผอ.สวท.                | มอบงานตรวจสอบ 6/6/55 เ      | ศูนย์นนทบุรี                 |  |  |
| 1301                                                                                                    | ศธ 0585.09/1015  | 05/06/55 | คณะครุศาสตร์อุตสาหกรรม   | ขอความอนุเคราะห์นักศึกษา     | ผอ.สวท.                | 1.เสนออธิการบดี 5 มิ.ย. 55  |                              |  |  |
| 1297                                                                                                    | ศธ 0585.14/609   | 05/06/55 | คณะศิลปศาสตร์            | ขอส่งการแก้ระดับคะแนน ม      | ผอ.สวท.                | คืนคณะศิลปศาสตร์ 6 มิ.ย. 55 |                              |  |  |
| 1296                                                                                                    | ศธ 0585.14/607   | 05/06/55 | คณะศิลปศาสตร์            | ขอขึ้นทะเบียนเป็นนักศึกษา    | อธิการบดี ผ่าน ผอ.สวท. | 1.เสนออธิการบดี 6 มิ.ย. 55  |                              |  |  |
| 1295                                                                                                    | ศธ 0585.12/499   | 01/06/55 | คณะวิทยาศาสตร์และเทคโน   | ส่งตารางเ ทียบโอนผลการศึก    | ผอ.สวท.                | มอบงานประชุมด้านวิชาการ     |                              |  |  |
| 1294                                                                                                    | ศธ 0585.11/718   | 05/06/55 | คณะบริหารธุรกิจและเทคโน  | ขอความอนุเคราะห์ให้ตัดรา     | ผอ.สวท.                | มอบงานตรวจสอบเพื่อดำเนิ     | 5 มี.ย. 55 เวลา 13.00 น.     |  |  |
| 1293                                                                                                    | ศธ 0585.11/717   | 05/06/55 | คณะบริหารธุรกิจและเทคโน  | ขอเปลี่ยนแปลงรายวิชาเทีย     | ผอ.สวท.                | 1.เสนออธิการบดี 5 มิ.ย. 55  |                              |  |  |
| 1292                                                                                                    | ศธ 0585.05/1168  | 01/06/55 | กองบริหารงานบุคคล        | ขอเซิญประชุม คัดเลือกกรร     | ผอ.สวท.                | รับทราบ 5 มิ.ย. 55          | วันอังการที่ 5 มิ.ย. 55 เวลา |  |  |
| 1291                                                                                                    | ศธ 0585.11/715   | 01/06/55 | คณะบริหารธุรกิจและเทคโน  | ขอสำเร็จการศึกษาล่าช้า (น    | ผอ.สวท.                | 1.ด้นฉบับคืนคณะ 2.สำเนาส    |                              |  |  |
| 1289                                                                                                    | ศธ 0585.14/พิเศษ | 01/06/55 | คณะศิลปศาสตร์            | ขอส่งระเบียบวาระเพื่อนำเข้   | ผอ.สวท.                | 1.เสนออธิการบดี 5 มิ.ย. 55  |                              |  |  |
| 1288                                                                                                    | ศธ 0585.10/402   | 01/06/55 | คณะเทคโนโลยีการเกษตรฯ    | ขออนุญาตรายงานตัวและขึ้น     | อธิการบดี ผ่าน ผอ.สวท. | 1.เสนออธิการบดี 5 มิ.ย. 55  |                              |  |  |
| 1287                                                                                                    | ศธ 0585.19/855   | 01/06/55 | กองบริหารทรัพยากรวาสุกรี | ขอแก้ไขเอกสารการเบิกเงิน     | ผอ.สวท.                | 1.เสนอ ผอ.กองคลัง 5 มี.ย    |                              |  |  |
| 1280                                                                                                    | ศธ 0585.02/ว865  | 01/06/55 | กองกลาง                  | ขอเซิญร่วมอนุโมทนาถวาย       | ผอ.สวท.                | ประชาสัมพันธ์ 5 มิ.ย. 55    |                              |  |  |
| 1279                                                                                                    | ศธ 0585.02/ว1481 | 01/06/55 | กองกลาง                  | แจ้งการเปิดให้บริการข่าวสา   | ผอ.สวท.                | ประชาสัมพันธ์ 1 มี.ย. 55    |                              |  |  |
| 1275                                                                                                    | ศธ 0585.25/178   | 01/06/55 | วิทยาลัยการจัดการ        | ขอส่งระเบียบและประกาศ        | ผอ.สวท.                | มอบรองบริหารฯเพื่อตรวจสอ    |                              |  |  |
| 1274                                                                                                    | ศธ 0585.25/171   | 01/06/55 | วิทยาลัยการจัดการ        | ขอส่งผลการเรียนของนักศึก     | ผอ.สวท.                | มอบงานประมวลผล              | 1 มี.ย. 55 เวลา 13.00 น.     |  |  |
|                                                                                                    |                  |          |                          |                              |                        |                             |                              |  |  |
| พัฒนาโดย : นายสัมพันธ์ ชัยภูมิ - สำนักส่งเสริมวิชาการและงานหนวบัยน (สวท.)   ติดต่อ : r-some@hotmail.com |                  |          |                          |                              |                        |                             |                              |  |  |

#### 3. การค้นหาข้อมูล

- 3.1 การค้นหาข้อมูล แบ่งออกเป็น 3 รูปแบบ คือ
  - แบบที่ 1 การค้นหาจากเลขที่หนังสือ
  - แบบที่ 2 การค้นหาจากหัวข้อเรื่อง
  - แบบที่ 3 การค้นหาจากผู้ส่ง
  - แบบที่ 4 การค้นหาจากการปฏิบัติ
  - แบบที่ 5 การค้นหาจากหมายเหตุ
- 3.2 เลือกรูปแบบการค้นหาข้อมูล และพิมพ์ข้อความที่ต้องการค้นหาลงในช่อง คำค้น
- 3.3 กดปุ่ม Enter

Л

- 3.4 เลือกรูปแบบการแสดงโดยการกำหนดที่เงื่อนไข แบ่งออกเป็น
  - 1) แสดงตามเดือนที่ระบุ
  - 2) แสดงตามปีที่ระบุ
  - 3) แสดงทั้งหมด
  - 4) กำหนดการเรียงลำดับจากมากไปน้อย หรือน้อยไปมาก (เรียงจากเลขทะเบียนรับ)

|   | 31.                                      |                                                                                                    |           | 32                       | )<br>]                                                                                                    |                        |                             |                        |  |
|---|------------------------------------------|----------------------------------------------------------------------------------------------------|-----------|--------------------------|----------------------------------------------------------------------------------------------------|------------------------|-----------------------------|------------------------|--|
|   | <b>ค้นหาข้อมูล</b> เรื่อง <u>คำค้</u> น  |                                                                                                    |           |                          |                                                                                                    |                        |                             |                        |  |
| i | เงื่อนไข เรียงลำดับ มากไปหาน้อย 🔹 💿 เดือ |                                                                                                    | 🔹 💿 เดือน | มิถุนายน 2555 🕻          | 011 2555 ⊻                                                                                                    | O ทั้งหมด              |                             |                        |  |
|   | ทะเบียนรับ                               |                                                                                                    | ลงวันที่  | จาก                      | เรื่อง                                                                                                    | ถึง                    | การปฏิบัติ                  | หมายเหตุ               |  |
|   | 1311                                     | ศธ 0585.07/835                                                                                                    | 01/06/55  | กองบริหารทรัพยากรนนทบุรี | ส่งรายชื่อนักศึกษาพ้นสภาพเ                                                                                                  | อธิการบดี ผ่าน ผอ.สวท. |                             | มอบปวีณาตรวจสอบก่อน 6/ |  |
|   | 1309                                     | 1309         ศธ 0585.07/845         05/06/55         กองบริหารทรัพยากรนนท           1305         ศธ 0585.09/1005         01/06/55         คณะครุศาสตร์อุตสาหกรร |           | กองบริหารทรัพยากรนนทบุรี | <mark>องบริทารทรัพยากรนนทบุรี ลงนาม Transcript ผอ.สวท.</mark><br>ณะกรุศาสตร์อุตสาหกรรม ขอล่งรายชื่อนักศึกษาผู้สอบผ่ ผอ.สวท. |                        | มอบงานตรวจสอบ 6/6/55 เ      |                        |  |
|   | 1305                                     |                                                                                                    |           | คณะครุศาสตร์อุตสาหกรรม   |                                                                                                    |                        |                             |                        |  |
|   | 1304                                     | ศธ 0585.11/731                                                                                                    | 05/06/55  | คณะบริหารธุรกิจและเทคโน  | ขอส่งผลสัมภาษณ์บุคคลเข้า                                                                                                    | ผอ.สวท.                | มอบงานรับเข้า 6/6/55 เวล    |                        |  |
|   | 1303                                     | ศธ 0585.11/724                                                                                                    | 05/06/55  | คณะบริหารธุรกิจและเทคโน  | ขอส่งใบประกาศนียบัตรที่ลง                                                                                                   | ผอ.สวท.                | มอบงานตรวจสอบ 6/6/55 เ      | ศูนย์สุพรรณบุรี        |  |
|   | 1302                                     | ศธ 0585.11/723                                                                                                    | 05/06/55  | คณะบริหารธุรกิจและเทคโน  | ขอส่งใบประกาศนียบัตรที่ลง                                                                                                   | ผอ.สวท.                | มอบงานตรวจสอบ 6/6/55 เ      | ศูนย์นนทบุรี           |  |
|   | 1301                                     | ศธ 0585.09/1015                                                                                                    | 05/06/55  | คณะครุศาสตร์อุตสาหกรรม   | ขอความอนุเคราะห์นักศึกษา                                                                                                    | ผอ.สวท.                | 1.เสนออธิการบดี 5 มิ.ย. 55  |                        |  |
|   | 1297                                     | ศธ 0585.14/609                                                                                                    | 05/06/55  | คณะศิลปศาสตร์            | ขอส่งการแก้ระดับคะแนน ม                                                                                                    | ผอ.สวท.                | คืนคณะศิลปศาสตร์ 6 มิ.ย. 55 |                        |  |
|   | 1296                                     | ศธ 0585.14/607                                                                                                    | 05/06/55  | คณะศิลปศาสตร์            | ขอขึ้นทะเบียนเป็นนักศึกษา                                                                                                   | อธิการบดี ผ่าน ผอ.สวท. | 1.เสนออธิการบดี 6 มิ.ย. 55  |                        |  |
|   |                                          |                                                                                                    |           |                          |                                                                                                    |                        |                             |                        |  |

#### 4. การเรียกดูรายงาน

- 4.1 การค้นหาข้อมูล แบ่งออกเป็น 3 รูปแบบ คือ
  - แบบที่ 1 การค้นหาจากเลขที่หนังสือ
  - แบบที่ 2 การค้นหาจากหัวข้อเรื่อง
  - แบบที่ 3 การค้นหาจากผู้ส่ง
  - แบบที่ 4 การค้นหาจากการปฏิบัติ
  - แบบที่ 5 การค้นหาจากหมายเหตุ
- 4.2 สามารถเลือกเงื่อนไขการแสดงลำดับเลขทะเบียนรับได้
  - มากไปหาน้อย
  - 2) น้อยไปหามาก
- 4.3 สามารถเลือกเงื่อนเขการแสดงรายงานได้ 4 รูปแบบคือ
  - แสดงตามเดือนที่ระบุ
  - 2) แสดงตามปีที่ระบุ
  - 3) แสดงระหว่างวันที่ ถึงวันที่
  - 4) แสดงทั้งหมด
- 4.4 เมื่อต้องการแสดงรายงานเลือกเงื่อนไข จากนั้นกดปุ่มแสดงข้อมูล
- 4.5 แสคงข้อมูล
- 4.6 หากต้องการพิมพ์รายงานให้กดปุ่ม
- 4.7 หากต้องการส่งออกข้อมูลให้กคปุ่ม 뒏

|              | 🧇 ระบบรับหนัง          | สัอราชการ v.1          | - [รายงานรับหนังสือ] | _ <u>_</u>                 | <b>4</b>                                  |                           | <u>(</u>                                                                                              |                                          |                                                 |
|--------------|------------------------|------------------------|----------------------|----------------------------|-------------------------------------------|---------------------------|----------------------------------------------------------------------------------------------------|------------------------------------------|-------------------------------------------------|
| $\Delta L 2$ | บันทึกรับหนังสือ       | ม รายงานรับหน้         | เงสือ ออกจากระบบ 🦯   | / "                        |                                           |                           | /                                                                                                    |                                          |                                                 |
| ⊸⊓∼          | ค้นหาข้อมูล            | เลขที่หนังสือ          |                      | คำค้า                      | 1                                         |                           | เรียงลำดับ มากไปหาน้อย 🧹 (เลขทะเ                                                                      | บียนรับ)                                 |                                                 |
|              | เงื่อนไขการแ<br>Oเดือน | สดง<br>กรกฎาคม<br>วรรร | 2555                 | O ระหว่างวัน<br>ระหว่างวัน | ที่ 1 กรกฎาคม 255<br>1 20 กรกฎาคม 255     | 55 🗸                      | <ul> <li>แสดงทั้งหมด</li> <li>แสดง</li> </ul>                                                         | างข้อมูล <b>ะ</b><br>สิ่งประบ            |                                                 |
|              | 0 B B S                | 2333                   | ▶ H - 5 Aft -        | 04749                      | 20 MANJIMA 23.                            | 55                        |                                                                                                    | литин                                    |                                                 |
| - î          | Main Report            |                        |                      |                            |                                           |                           |                                                                                                    |                                          |                                                 |
|              |                        | ทะเบียนรัง             | บหนังสือ             |                            |                                           |                           |                                                                                                    |                                          |                                                 |
|              |                        | ทะเบียน<br>รับ         | Ŵ                    | ลงวันที่                   | จาก                                       | สิง                       | เรื่อง                                                                                                | การปฏิบัติ                               | หมายเหตุ                                        |
|              |                        | 1311                   | ма 0585.07/835       | 01 มี.ย. 55                | กองบริหารทรัพยากร<br>นนทบุรี              | อธิการบดี ผ่าน<br>ผอ.สวท. | ล่งรายชื่อนักศึกษาพันสภาพเนื่องจากเพราะผลการเรียน<br>ภาคการศึกษาที่ 2 ปีการศึกษา 2555                 |                                          | มอบปรีณาตรวจ<br>สอบก่อน 6/6/55<br>เวลา 11.00 น. |
| 4.5          |                        | 1310                   | PTG 0585.13/869      | 31 w.e. 55                 | คณะวิศวกรรมศาสตร์และ<br>สถาปัตยกรรมศาสตร์ | ພຍ,ສວກ.                   | การขยายเวลารับสมัครนักศึกษาระดับปริญญาโท คณะ<br>วิศวกรรมศาสตร์และสถาปัดยกรรมศาสตร์ ปีการศึกษา<br>2555 | 1.เสนออธิการบดี<br>6/6/55                |                                                 |
|              |                        | 1309                   | PTG 0585.07/845      | 05 มิ.ย. 55                | กองบริหารทรัพยากร<br>นนทบุรี              | ผอ.สวท.                   | ลงนาม Transcript                                                                                      | มอบงานตรวจสอบ<br>6/6/55 เวลา 13.10<br>น. |                                                 |
|              |                        | 1308                   | ทน549/255            | 21 พ.ศ. 55                 | ไทยสมุทรประกับชีวิต                       | มอ.สวท.                   | ขอครวจสอบหลักฐานการศึกษา                                                                              | มอบงานตรวจสอบ                            | 6 มิ.ย. 55 เวลา<br>9.50 น.                      |

#### จัดทำโดย

| ชื่อ-นามสกุล | : | นายสัมพันธ์ ชัยภูมิ                 |     |
|--------------|---|-------------------------------------|-----|
| ตำแหน่ง      | : | นักวิชาการศึกษา                     |     |
| หน่วยงาน     | : | สำนักส่งเสริมวิชาการและงานทะเบียน   |     |
|              |   | มหาวิทยาลัยเทคโนโลยีราชมงคลสุวรรณภู | ົ່ມ |
| อีเมลล์      | : | r-some@Hotmail.com                  |     |

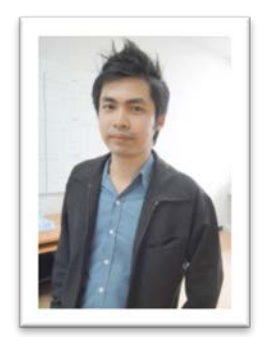

#### บทสรุปของการพัฒนาระบบรับหนังสือราชการ

ปัญหาที่พบเกิดจากการสังเกตพบว่างานสารบรรณมีหนังสือเข้าในสำนักเป็นจำนวนมาก ใช้รูปแบบการจดบันทึก รับหนังสือราชการถงในแฟ้มทะเบียนรับหนังสือ ในการสืบค้นหนังสือต้องค้นหาในแฟ้มทะเบียนรับหนังสือโดยตรง ทำให้การค้นหาเกิดความถ่าช้า หรืออาจได้ข้อมูลที่ไม่ตรงกับความต้องการ จึงทำให้เกิดการพัฒนาระบบรับหนังสือ ราชการขึ้นมา เพื่อบันทึกรับหนังสือราชการการ การค้นหา รวมถึงการพิมพ์รายงานการบันทึกรับได้ ระบบที่พัฒนาขึ้นนั้น สามารถนำไปประยุกต์ใช้งานงานอื่น ๆ ได้ เช่น การบันทึกรับเอกสารต่าง ๆ ของงานทะเบียนนักศึกษา การบันทึกรับ เอกสารทางราชการของหน่วยงานภายในและภายนอกได้ รวมถึงการบันทึกข้อมูลส่วนตัวของบุคลากรได้

หากท่านใดสนใจโปรแกรมระบบรับหนังสือราชการ สามารถติดต่อสอบถามได้ที่ สำนักส่งเสริมวิชาการและงานทะเบียน มหาวิทยาลัยเทคโนโลยีราชมงคลสุวรรณภูมิ เลขที่ 60 หมู่ 3 ถ.สายเอเซีย (กรุงเทพฯ - นครสวรรค์ ) ต.หันตรา อ.พระนครศรีอยุธยา จ.พระนครศรีอยุธยา 13000 โทรศัพท์: 0 3570 9086-7 แฟกซ์ : 0 3570 9087 VoIP No. 12000, 12003 Email : reg.rmutsb@hotmail.com